# TIES FOCAL POINT FUNCTIONS: MANAGE (ACTIVATE/CANCEL) TIES USERS

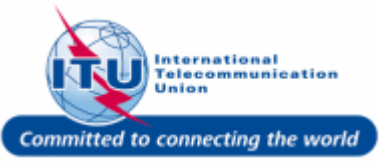

#### Login To ITU User Management Page

*i* This is the ITU User Management login page.

- Enter your login Email or User name in this field, such as here: <TIESFP> is entered.
- 2. Type a relevant password in the **Password** box.
- 3. Click on the Log On button.

| WELCOME                         |                                                                            |
|---------------------------------|----------------------------------------------------------------------------|
| WELCOME                         |                                                                            |
| Logon                           | <ul> <li>I already have a User Account</li> <li>I am a new user</li> </ul> |
| Welcome back. Please log of     | on.                                                                        |
| 3 or User name*<br>Password*    |                                                                            |
| Log On<br>Forgot your password? | (2)                                                                        |
|                                 |                                                                            |
|                                 |                                                                            |

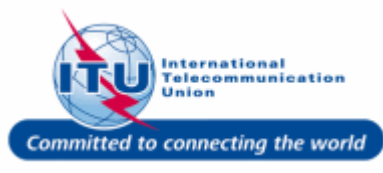

### Go To Manage TIES Users

1. Click on Manage TIES Users in the **Navigation Menu**.

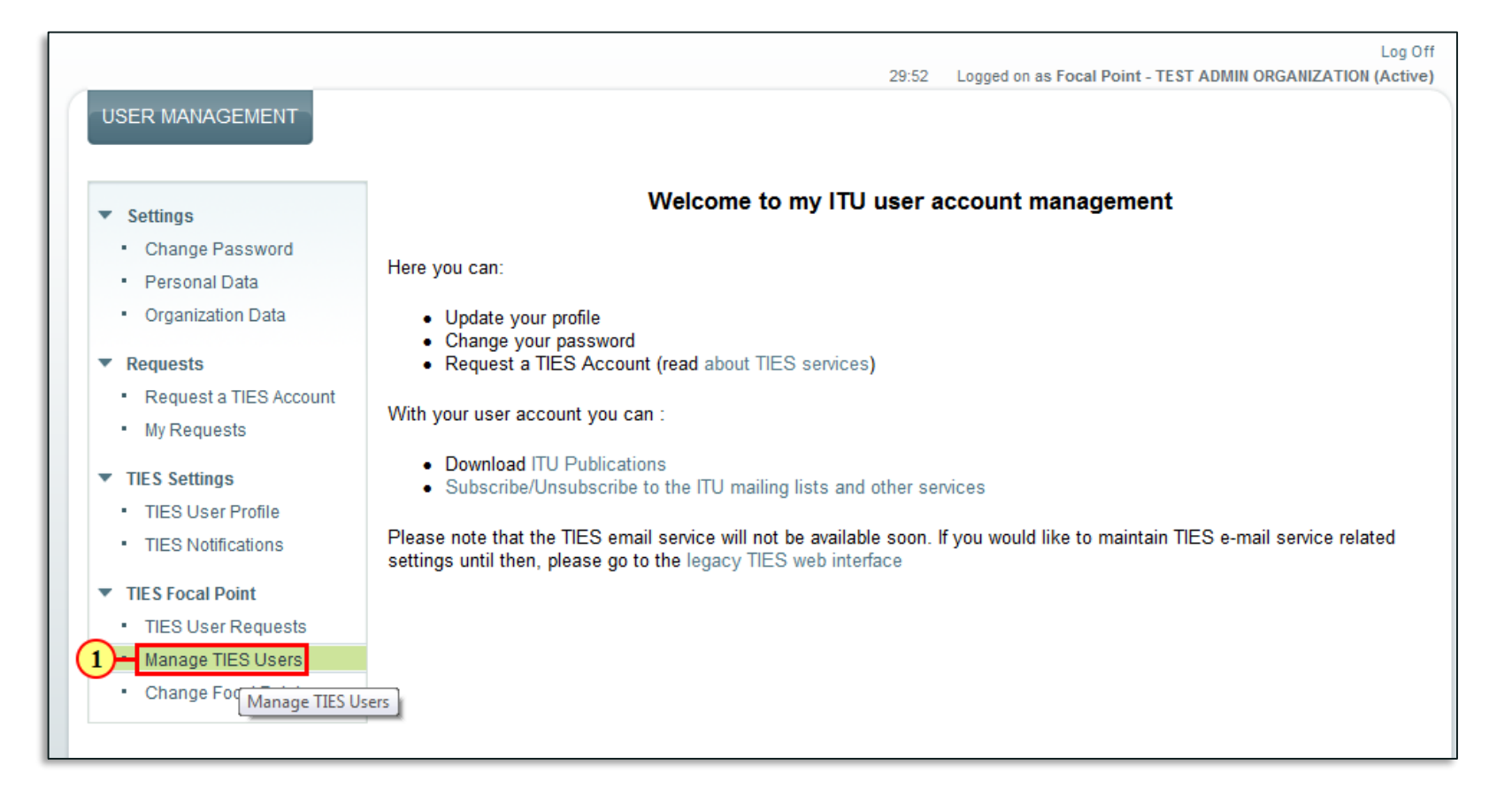

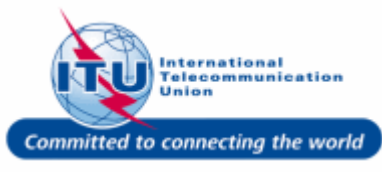

#### Log Off Activate TIES Account Logged on as Focal Point - TEST ADMIN ORGANIZATION (Active) 29:46 USER MANAGEMENT Manage TIES Users section can be MANAGE TIES USERS used by the TIES Focal Point to: Settings Change Password Enable TIES access for ITU user USERNAME NAME IS TIES? ACTIONS EMAIL Personal Data accounts without a TIES User Organization Data test\_admin\_ties\_fp@yopmail.com 1100008525 Focal Point Yes Cancel TIES request Requests tsb123@itu.fr 1100009454 No Activate TIES bgbgb bgbgb Disable TIES access for an Request a TIES Account tod-tsb5@yopmail.com 1100009827 fghgfh fhfgh No Activate TIES active TIES user account My Requests -(1) test\_sg1\_itud@yopmail.com 1100011721 Test SG1 ITUD No Activate TIES TIES Settings Activate TIES test\_telecom@yopmail.com 1100027618 Telecom 2017 Test No Activate TIES TIES User Profile No Activate TIES test\_telecom\_2017@yopmail.com 1100027619 Telecom 2017 Test 1. To enable TIES access for a ITU user TIES Notifications test\_admin\_ties@mailinator.com DOEJOHN John Doe Yes Cancel TIES account, click the Activate TIES TIES Focal Point Yes test\_admin\_ties\_del@yopmail.com DOEDELEGATE John Doe Delegate Cancel TIES button for that user. TIES User Requests Manage TIES Users Change Focal Point

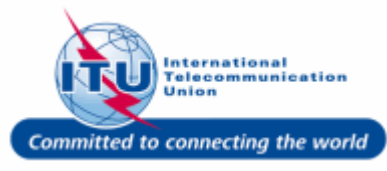

1

#### **TIES Account Activation -**Log Off 28:20 Logged on as Focal Point - TEST ADMIN ORGANIZATION (Active) **Confirmation Message** USER MANAGEMENT TIES user for: Test SG1 ITUD has been enabled. An e-mail has been sent to the user. A message confirming TIES access MANAGE TIES USERS activation for the selected user will Settings be displayed on the screen. Change Password NAME EMAIL USERNAME IS TIES? ACTIONS Personal Data Organization Data test\_admin\_ties\_fp@yopmail.com 1100008525 Focal Point Yes Cancel TIES Requests No tsb123@itu.fr 1100009454 bgbgb bgbgb Activate TIES Request a TIES Account No tod-tsb5@yopmail.com 1100009827 fghgfh fhfgh Activate TIES My Requests Test SG1 ITUD Cancel TIES test\_sg1\_itud@yopmail.com 1100011721 Yes TIES Settings test\_telecom@yopmail.com 1100027618 Telecom 2017 Test No Activate TIES TIES User Profile test\_telecom\_2017@yopmail.com 1100027619 Telecom 2017 Test No Activate TIES TIES Notifications test\_admin\_ties@mailinator.com DOEJOHN John Doe Yes Cancel TIES TIES Focal Point DOEDELEGATE test\_admin\_ties\_del@yopmail.com John Doe Delegate Yes Cancel TIES TIES User Requests Manage TIES Users Change Focal Point

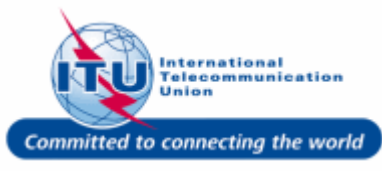

#### E-mail Confirmation Of TIES Account Activation

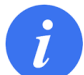

An e-mail confirming TIES account activation by the TIES Focal Point will be sent to the user.

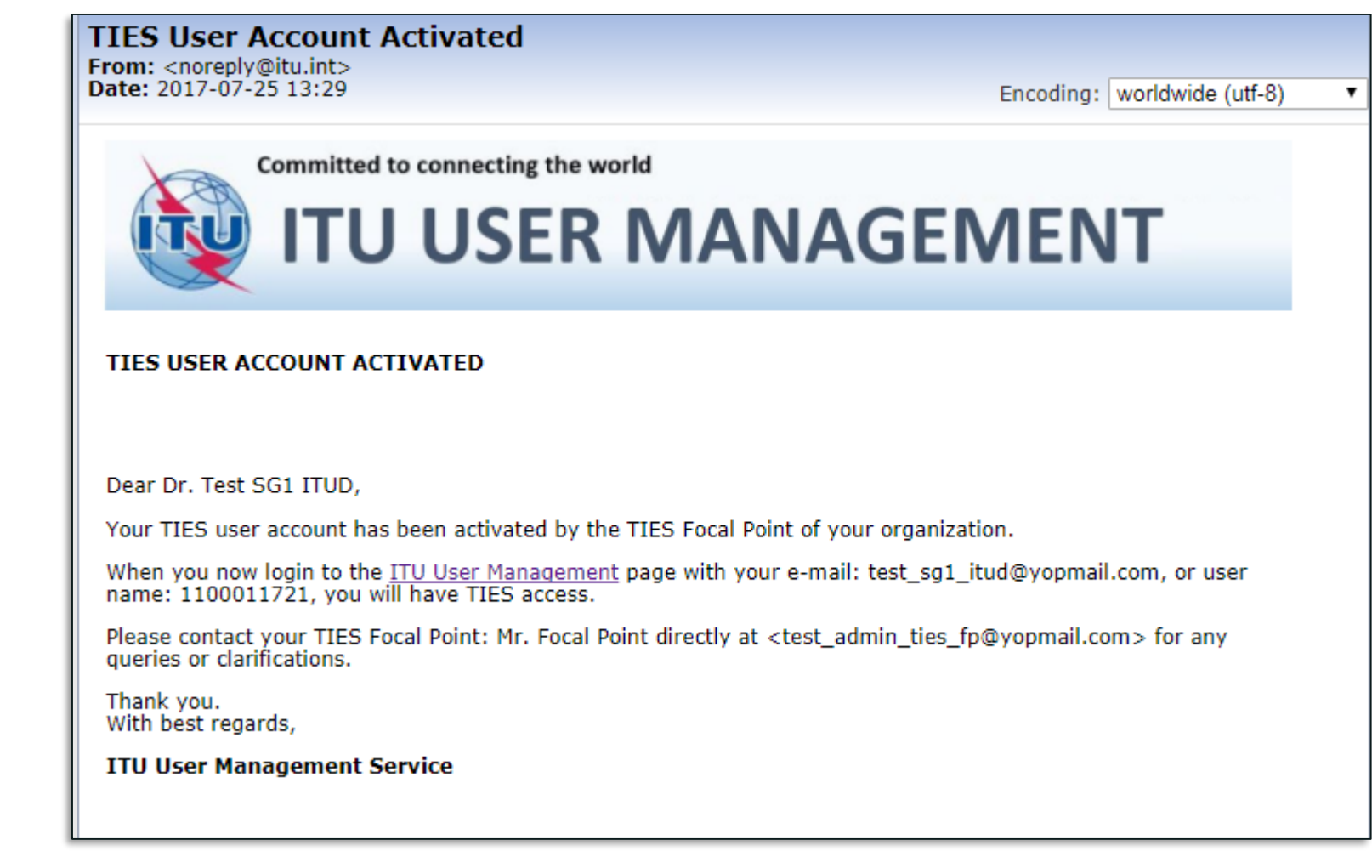

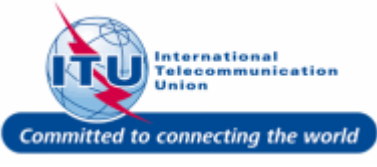

### **Cancel TIES Account**

1. To disable TIES access for a user, click the <u>Cancel TIES</u> button for that user.

| SER MANAGEMENT                     |                                             |             |                   |          |                    |
|------------------------------------|---------------------------------------------|-------------|-------------------|----------|--------------------|
|                                    |                                             |             |                   |          |                    |
| TIES user for: Test SG1 ITUD has b | een enabled. An e-mail has been sent to the | user.       |                   |          |                    |
|                                    |                                             |             |                   |          |                    |
| Settings                           | MANAGE HES USERS                            |             |                   |          |                    |
| Change Password                    |                                             |             |                   |          |                    |
| Personal Data                      | EMAIL                                       | USERNAME    | NAME              | IS TIES? | ACTIONS            |
| Organization Data                  | test_admin_ties_fp@yopmail.com              | 1100008525  | Focal Point       | Yes      | Cancel TIES        |
| Requests                           | tsb123@itu.fr                               | 1100009454  | bgbgb bgbgb       | No       | Activate TIES      |
| Request a TIES Account             | tod-tsb5@yopmail.com                        | 1100009827  | fghgfh fhfgh      | No       | Activate TIES      |
| My Requests                        | test_sg1_itud@yopmail.com                   | 1100011721  | Test SG1 ITUD     | Yes      | Cancel TIES -(1    |
| TIES Settings                      | test_telecom@yopmail.com                    | 1100027618  | Telecom 2017 Test | No       | Activa Cancel TIES |
| TIES User Profile                  | test_telecom_2017@yopmail.com               | 1100027619  | Telecom 2017 Test | No       | Activate TIES      |
| TIES Notifications                 | test_admin_ties@mailinator.com              | DOEJOHN     | John Doe          | Yes      | Cancel TIES        |
| TIES Focal Point                   | test_admin_ties_del@yopmail.com             | DOEDELEGATE | John Doe Delegate | Yes      | Cancel TIES        |
| TIES User Requests                 |                                             |             |                   |          |                    |
| Manage TIES Users                  |                                             |             |                   |          |                    |
| Change Focal Point                 |                                             |             |                   |          |                    |

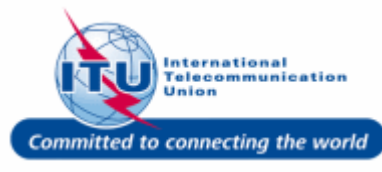

#### **TIES Account Cancelation -Confirmation Message**

A message confirming TIES access cancelation for the selected user will be displayed on the screen.

|                                                            |                                               |             | -                 |          |               |
|------------------------------------------------------------|-----------------------------------------------|-------------|-------------------|----------|---------------|
| TIES user for: Test SG1 ITUD has I                         | been disabled. An e-mail has been sent to the | user.       |                   |          |               |
|                                                            | MANAGE TIES USERS                             |             |                   |          |               |
| ' Settings                                                 |                                               |             |                   |          |               |
| <ul> <li>Change Password</li> <li>Personal Data</li> </ul> | EMAIL                                         | USERNAME    | NAME              | IS TIES? | ACTIONS       |
| Organization Data                                          | test_admin_ties_fp@yopmail.com                | 1100008525  | Focal Point       | Yes      | Cancel TIES   |
| ' Requests                                                 | tsb123@itu.fr                                 | 1100009454  | bgbgb bgbgb       | No       | Activate TIES |
| <ul> <li>Request a TIES Account</li> </ul>                 | tod-tsb5@yopmail.com                          | 1100009827  | fghgfh fhfgh      | No       | Activate TIES |
| <ul> <li>My Requests</li> </ul>                            | test_sg1_itud@yopmail.com                     | 1100011721  | Test SG1 ITUD     | No       | Activate TIES |
| TIES Settings                                              | test_telecom@yopmail.com                      | 1100027618  | Telecom 2017 Test | No       | Activate TIES |
| <ul> <li>TIES User Profile</li> </ul>                      | test_telecom_2017@yopmail.com                 | 1100027619  | Telecom 2017 Test | No       | Activate TIES |
| <ul> <li>TIES Notifications</li> </ul>                     | test_admin_ties@mailinator.com                | DOEJOHN     | John Doe          | Yes      | Cancel TIES   |
| TIES Focal Point                                           | test_admin_ties_del@yopmail.com               | DOEDELEGATE | John Doe Delegate | Yes      | Cancel TIES   |
| <ul> <li>TIES User Requests</li> </ul>                     |                                               |             |                   |          |               |

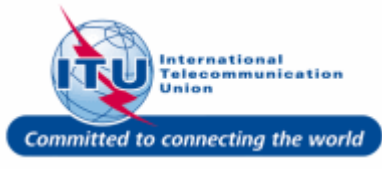

#### E-mail Confirmation Of TIES Account Cancelation

An e-mail confirming cancelation of TIES Account by the TIES Focal Point will be sent to the user.

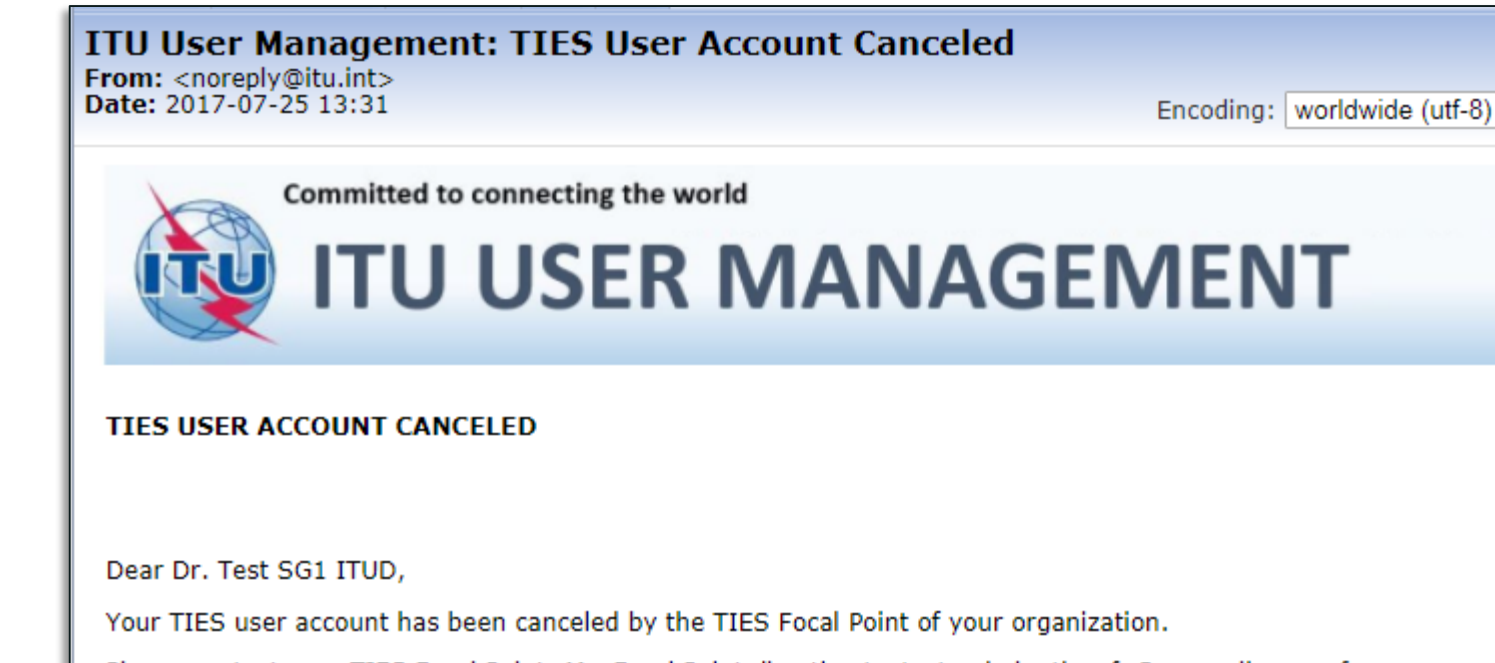

Please contact your TIES Focal Point: Mr. Focal Point directly at <test\_admin\_ties\_fp@yopmail.com> for any queries or clarifications.

Note: You can still login to the ITU User Management page with your e-mail: test\_sg1\_itud@yopmail.com, or user name: 1100011721. However, you will NOT have TIES access.

Thank you. With best regards,

**ITU User Management Service** 

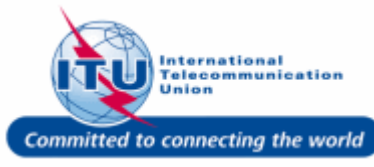

v

### Log Off

1. Click on the Log Off button to log out of the ITU User Management page.

|                                            |                                              |             | 28:50 Logged on as | Focal Point - | Log O         |
|--------------------------------------------|----------------------------------------------|-------------|--------------------|---------------|---------------|
|                                            |                                              |             | 20.00 203300 01140 |               | (1)           |
|                                            |                                              |             |                    |               | Ŭ             |
| TIES user for: Test SG1 ITUD has b         | een disabled. An e-mail has been sent to the | user.       |                    |               |               |
| -                                          | MANAGE TIES LISEDS                           |             |                    |               |               |
| <ul> <li>Settings</li> </ul>               | MANAGE HES USERS                             |             |                    |               |               |
| <ul> <li>Change Password</li> </ul>        |                                              |             |                    |               |               |
| Personal Data                              | EMAIL                                        | USERNAME    | NAME               | IS TIES?      | ACTIONS       |
| Organization Data                          | test_admin_ties_fp@yopmail.com               | 1100008525  | Focal Point        | Yes           | Cancel TIES   |
| <ul> <li>Requests</li> </ul>               | tsb123@itu.fr                                | 1100009454  | bgbgb bgbgb        | No            | Activate TIES |
| <ul> <li>Request a TIES Account</li> </ul> | tod-tsb5@yopmail.com                         | 1100009827  | fghgfh fhfgh       | No            | Activate TIES |
| <ul> <li>My Requests</li> </ul>            | test_sg1_itud@yopmail.com                    | 1100011721  | Test SG1 ITUD      | No            | Activate TIES |
| <ul> <li>TIES Settings</li> </ul>          | test_telecom@yopmail.com                     | 1100027618  | Telecom 2017 Test  | No            | Activate TIES |
| TIES User Profile                          | test_telecom_2017@yopmail.com                | 1100027619  | Telecom 2017 Test  | No            | Activate TIES |
| <ul> <li>TIES Notifications</li> </ul>     | test_admin_ties@mailinator.com               | DOEJOHN     | John Doe           | Yes           | Cancel TIES   |
| <ul> <li>TIES Focal Point</li> </ul>       | test_admin_ties_del@yopmail.com              | DOEDELEGATE | John Doe Delegate  | Yes           | Cancel TIES   |
| <ul> <li>TIES User Requests</li> </ul>     |                                              |             |                    |               |               |
| <ul> <li>Manage TIES Users</li> </ul>      |                                              |             |                    |               |               |
| Change Focal Point                         |                                              |             |                    |               |               |
|                                            |                                              |             |                    |               |               |

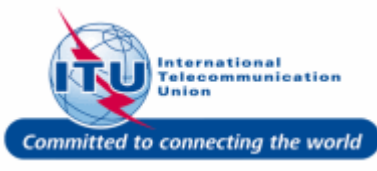

| ITU User Management Page                                                          |                                                                                                    | Log On<br>29:55                            |
|-----------------------------------------------------------------------------------|----------------------------------------------------------------------------------------------------|--------------------------------------------|
| User will be taken back to the ITU User Management login page, after logging out. | WELCOME         Logon       I already have a User Account         I am a new user         Welcome back. Please log on.         Email or User name*         Password*         Log On         Forgot your password? | 29:55                                      |
|                                                                                   |                                                                                                    |                                            |
|                                                                                   |                                                                                                    | International<br>Telecommunicatio<br>Union |